# Egarsat Digital Trabajador

LA TEVA ÀREA PRIVADA

Un espai digital amb accés a la teva informació personal de salut

Dona't d'alta!

i comença a gaudir dels seus avantatges

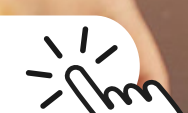

MANUAL D'AUTOREGISTRE - ALTA AVANÇADA

E C egarsat

ENTRAR He olvidado mi contraseño

Iniciar Sesión

& Usuario

A Contraseña

Darse de alta

æ,

Algunes recomanacions abans de començar per a un reconeixement facial exitòs!

#### **Connexió estable**

 Roman connectat a una xarxa Wi-Fi estable per evitar interrupcions durant el procés.

# Verificació de dispositius

- Utilitza un dispositiu amb una càmara frontal de bona qualitat per obtenir imatges clares i nítides.
- Si estàs fent ús d'un telèfon mòbil, assegura't que la càmara no sigui bruta o coberta per algun objecte.

### Preparació de l'entorn

- Situa't en un lloc ben il·luminat i evita les ombres a la teva cara i document d'identitat.
- Roman sol davant la càmara per evitar interferències.

# Posició i enfocament

- Assegura't que la teva cara sigui completament visible i centrada en la pantalla.
- Mantingues el dispositiu i la teva cara el més estable possible durant la captura.

Davant qualsevol incidència, contacta amb nosaltres a través de areaprivadatrabajador@egarsat.es

#### Accedeix a la nostra web

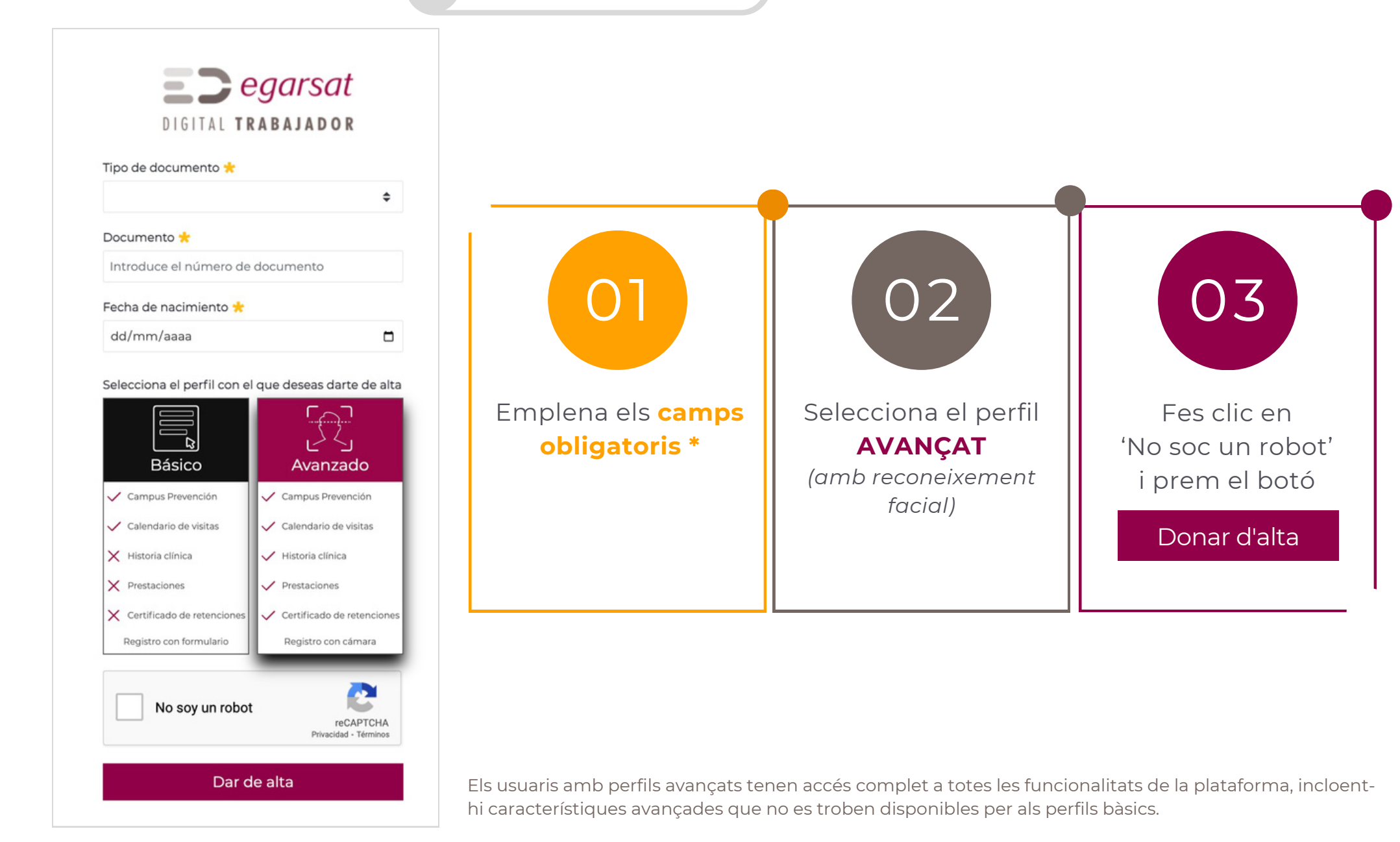

# Comença el reconeixement facial!

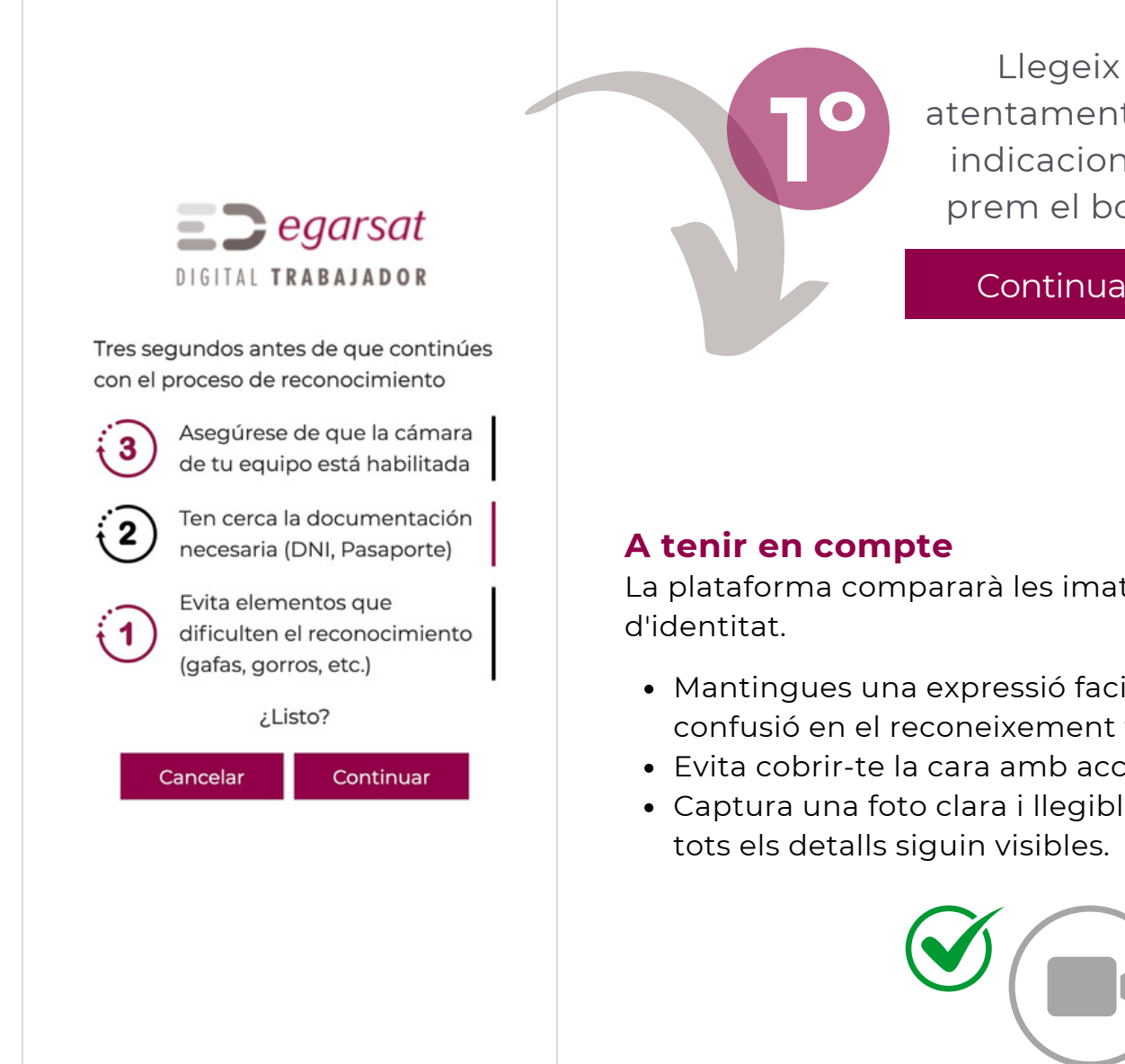

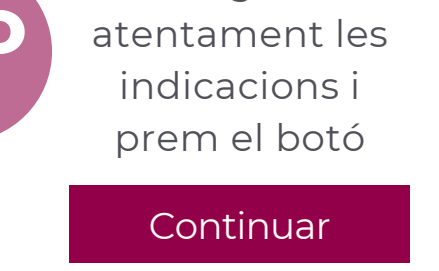

La plataforma compararà les imatges del teu rostre amb les del teu document

- Mantingues una expressió facial neutra i relaxada durant el procés per evitar confusió en el reconeixement facial.
- Evita cobrir-te la cara amb accessoris com ulleres, gorres o bufandes.
- Captura una foto clara i llegible del document d'identitat, assegurant-te que tots els detalls siguin visibles.

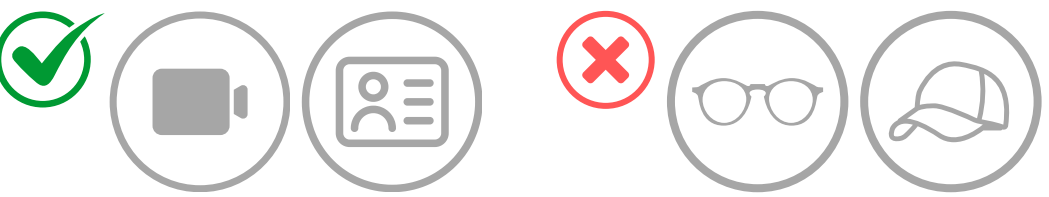

MANUAL D'AUTOREGISTRE - ALTA AVANCADA

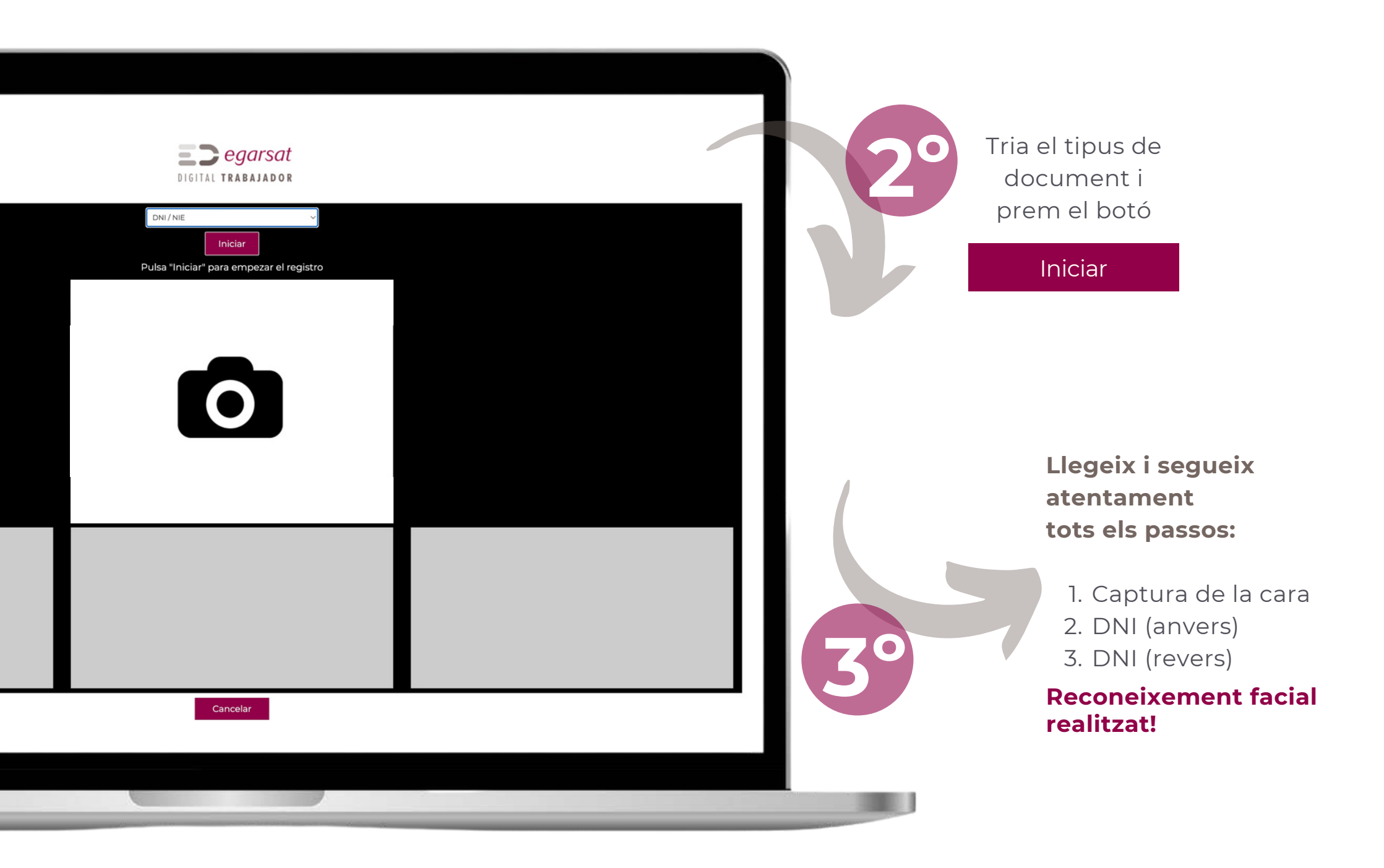

#### **Reconeixement facial verificat!**

hauries de veure:

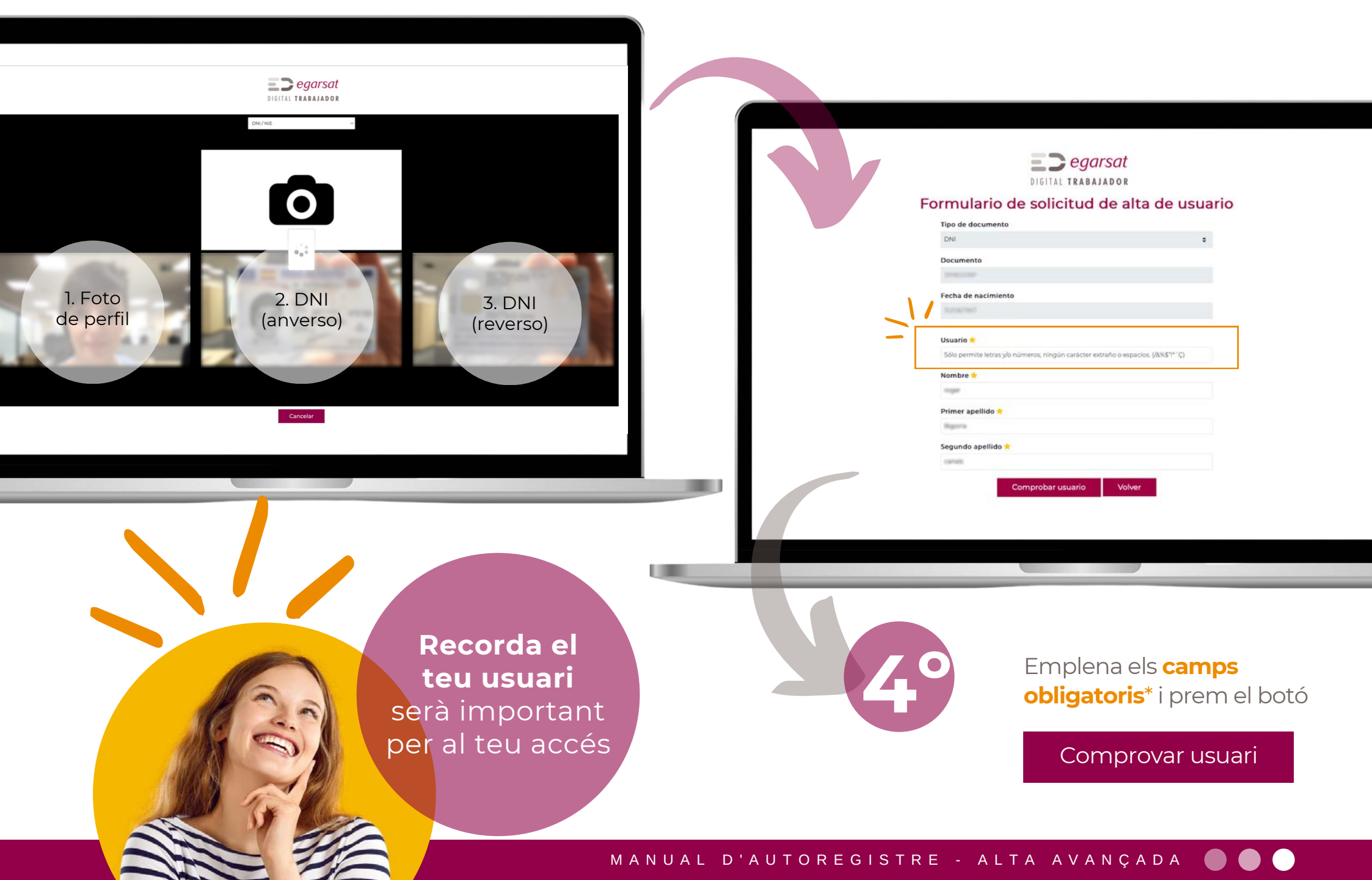

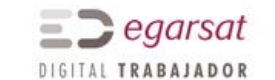

#### Formulario de solicitud de alta de usuario

| DNI *   Documento Móvil *   Fecha de nacimiento Correo electrónico *   Usuario Confirmar correo electrónico *   Nombre * Contraseña *   Primer apellido * Confirmar contraseña *   Segundo apellido * *   He leído y acepto la Política de Privacidad. *   Dar de alta                                                                                                    | DNI \$     Documento     Móvil *     Correo electrónico *     Iseano     Confirmar correo electrónico *     Nombre *     Contraseña *     Primer apellido *     Confirmar contraseña *     Isegundo apellido *     Isegundo apellido *     Dar de alta                                                                                                    | Tipo de documento   | Idioma 📩                                       |    |
|----------------------------------------------------------------------------------------------------|----------------------------------------------------------------------------------------------------|---------------------|------------------------------------------------|----|
| Documento Móvil *   Secha de nacimiento Correo electrónico *   Jsuario Confirmar correo electrónico *   Nombre * Contraseña *   Primer apellido * Confirmar contraseña *   Segundo apellido * I eleído y acepto la Política de Privacidad. *   Dar de alta                                                                                                    | Móvil *   Secha de nacimiento   Jsuario   Nombre *   Nombre *   Contraseña *   Segundo apellido *   Segundo apellido *   Marce alta                                                                                                    | DNI                 | \$<br>Catalies                                 | ٥  |
| Fecha de nacimiento X   Correo electrónico *   Usuario   Nombre *   Contraseña *   Primer apellido *   Segundo apellido *   Dar de alta                                                                                                    | Secha de nacimiento Correo electrónico * Confirmar correo electrónico * Contraseña * Contraseña * Confirmar contraseña * Confirmar contra | Documento           | Móvil 🚖                                        |    |
| Fecha de nacimiento Correo electrónico *   Usuario Confirmar correo electrónico *   Nombre * Contraseña *   Primer apellido * Confirmar contraseña *   Segundo apellido * Image: Confirmar contraseña *   Dar de alta                                                                                                    | Secha de nacimiento Correo electrónico *   Jsuario Confirmar correo electrónico *   Nombre * Contraseña *   Primer apellido * Confirmar contraseña *   Segundo apellido * Image: Contraseña *   Dar de alta                                                                                                    |                     | 105.427.127                                    | x  |
| Usuario Confirmar correo electrónico * Contraseña * Contraseña * Confirmar correo electrónico * Contraseña * Contraseña * Confirmar contraseña * Confirmar contr | Isuario Confirmar correo electrónico * Contraseña * Contraseña * Confirmar contraseña * Confirmar contraseña * Con | Fecha de nacimiento | Correo electrónico 📩                           |    |
| Usuario Confirmar correo electrónico * Nombre * Contraseña * Contraseña * Confirmar contraseña * Confirmar contras | Jsuario Confirmar correo electrónico * Contraseña * Contraseña * Confirmar contraseña * Confirmar contraseña * Con |                     | Ingeringen indigenalisien.                     |    |
| Nombre * Contraseña * Contraseña * Confirmar contraseña * Segundo apellido * Le leído y acepto la Política de Privacidad. * Dar de alta                                                                                                    | Nombre * Contraseña * Contraseña * Contraseña * Confirmar contraseña * Confirmar contraseña * Confirmar contraseña * Confirmar contraseña * Confirmar contraseña * Confirmar contraseña * Contraseña * C | Usuario             | Confirmar correo electrónico 🔶                 |    |
| Nombre * Contraseña * Contraseña * Confirmar contraseña * Confirmar contraseña * Confirmar  | Nombre * Contraseña * Contraseña * Contraseña * Confirmar contraseña * Confirmar contraseña * Confirmar contraseña * Confirmar contraseña * Confirmar contraseña * Confirmar contraseña * Contraseña * C |                     | Egeneger of gendloom                           |    |
| Primer apellido * Confirmar contraseña * * * * * * * * * * * * * * * * * * *                                                                                                    | Primer apellido * Confirmar contraseña * 7                                                                                                    | Nombre 🚖            | Contraseña 🜟                                   |    |
| Primer apellido * Confirmar contraseña * Segundo apellido * He leído y acepto la Política de Privacidad. * Dar de alta                                                                                                    | Primer apellido * Confirmar contraseña * Confirmar contraseña * 🖉                                                                                                    | Repr                | Cautomonth.                                    | ø, |
| Segundo apellido *   He leído y acepto la Política de Privacidad. *  Dar de alta                                                                                                    | iegundo apellido *  He leído y acepto la Política de Privacidad. *  Dar de alta                                                                                                    | Primer apellido 🜟   | Confirmar contraseña 🚖                         |    |
| Segundo apellido * He leído y acepto la Política de Privacidad. * Dar de alta                                                                                                    | egundo apellido * He leído y acepto la Política de Privacidad. * Dar de alta                                                                                                    | Repro               | Cautionard.                                    | ø, |
| Dar de alta                                                                                                    | Dar de alta                                                                                                    | Segundo apellido 🙁  | He leído y acepto la Política de Privacidad. * |    |
| Dar de alta                                                                                                    | Dar de alta                                                                                                    | torish              |                                                |    |
|                                                                                                    |                                                                                                    |                     | Dar de alta                                    |    |
|                                                                                                    |                                                                                                    |                     |                                                |    |
|                                                                                                    |                                                                                                    |                     |                                                |    |
|                                                                                                    |                                                                                                    |                     |                                                |    |
|                                                                                                    |                                                                                                    |                     |                                                |    |
|                                                                                                    |                                                                                                    |                     |                                                |    |

**Som-hi, ja queda poc!** Estàs a punt de finalitzar el teu registre

> Emplena la resta de dades del teu perfil. Sobretot els **camps obligatoris\*.**

Accepta la Política de Privacitat i prem el botó

# Donar d'alta

# Últim pas!

Revisa la teva adreça electrònica i el SMS del teu mòbil

La solicitud de alta se ha procesado correctamente. Revisa tu correo electrónico, abre el enlace e introduce el código de verificación que te hemos enviado por SMS a tu móvil para completar el registro.

Acceder

# Registre completat amb èxit!

Et convidem a

digital única

= > egarsat ES C DIGITAL TRABAJADOR Hola Eva Mi salud És un plaer tenir-Mis gestiones Mi egarsat Egarsat al día Consulta y descarga tus Consulta tus trámites de forma Consulta nuestra red de centros y Suscribete y recibe todas las te amb nosaltres principales datos de salud segura y confidencial servicios de prevención novedades sobre salud laboral  $( \rightarrow )$ ( ) $\rightarrow$ submergir-te en una experiència *⊕egarsat* (in ) (i) (ii) Web pública Contacto © Egarsat 2020 Política de cookies Política de privacidad Aviso legal

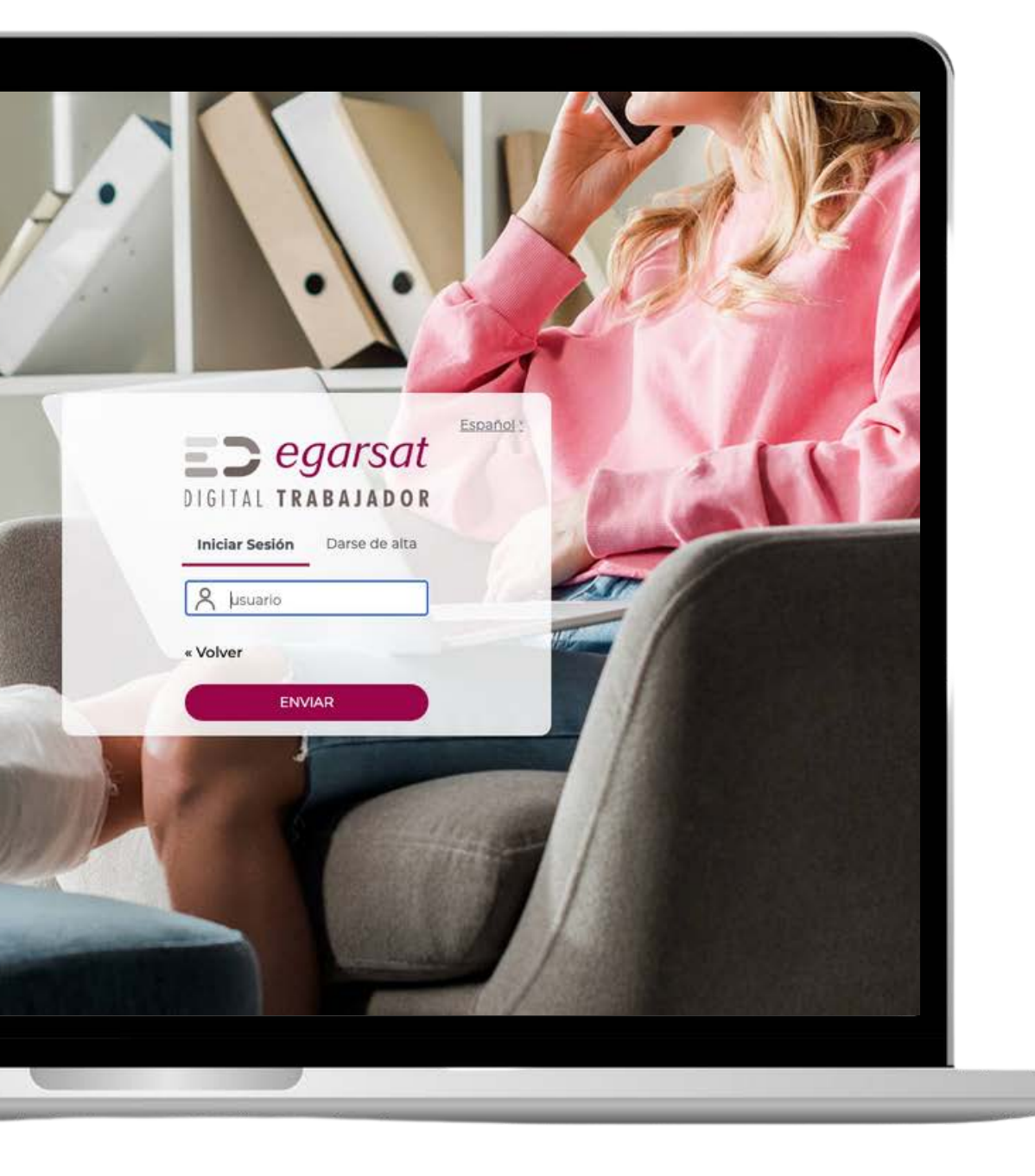

Has oblidat la teva contrasenya?

Recupera-la amb el teu usuari!

#### Pas a pas:

 1. Fes clic en "He oblidat la meva contrasenya".
 2. Introdueix el teu nom d'usuari (no la teva adreça electrònica).

3.Obre la teva adreça electrònica i accedeix a l'enllaç.

4. Introdueix una nova contrasenya i confirma-la.

5. Dirigeix-te novament a la pàgina d'inici de sessió i inicia sessió amb la teva nova contrasenya.

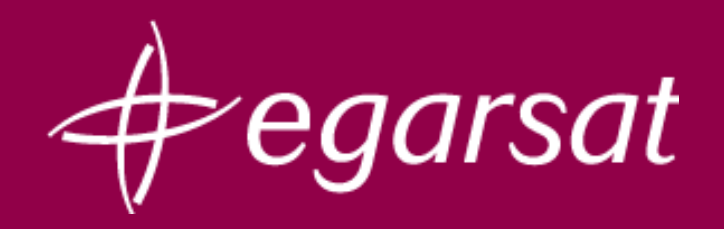

www.egarsat.es/ca

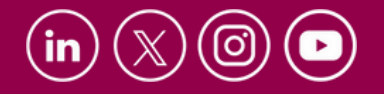